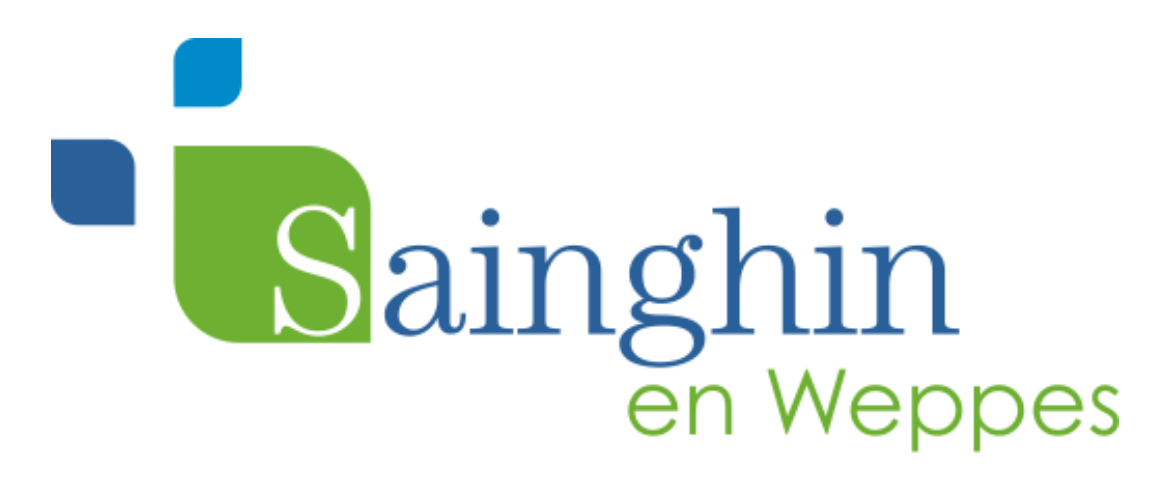

### Guide d'utilisation du portail famille

www.sainghin-en-weppes.fr

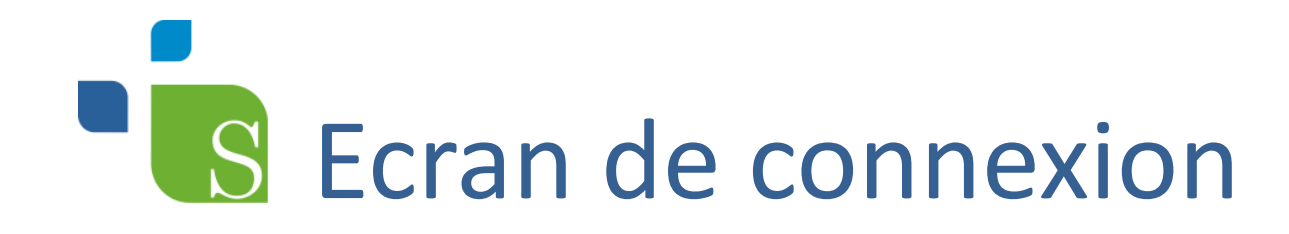

 Depuis le site internet de la ville, accédez directement au portail famille avec vos identifiants transmis par la mairie.

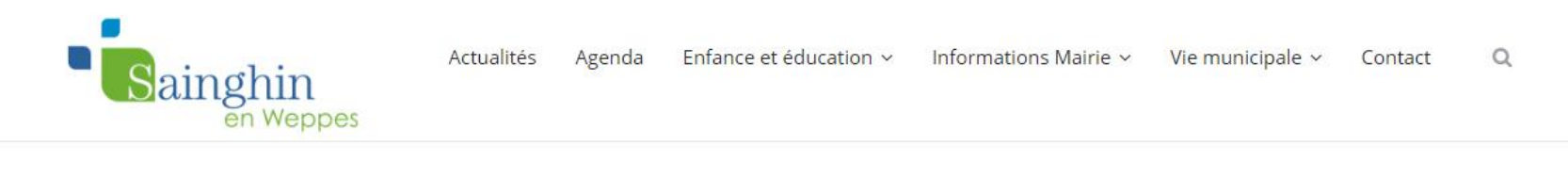

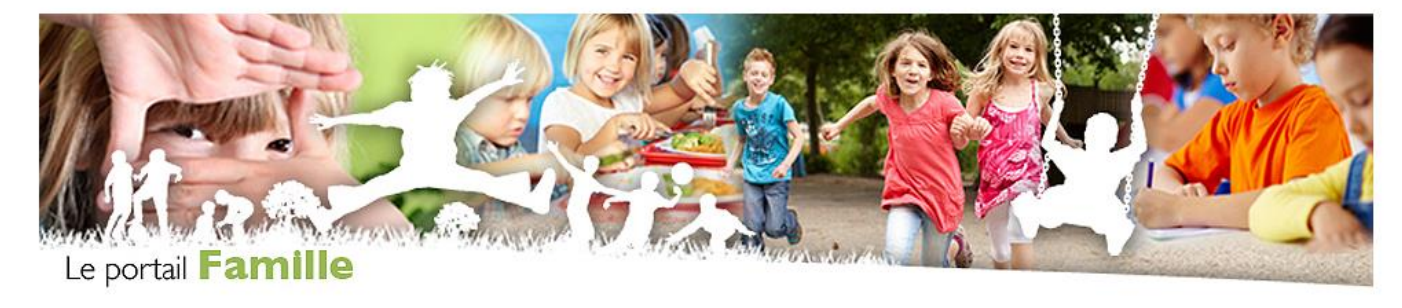

Se connecter au Portail Famille

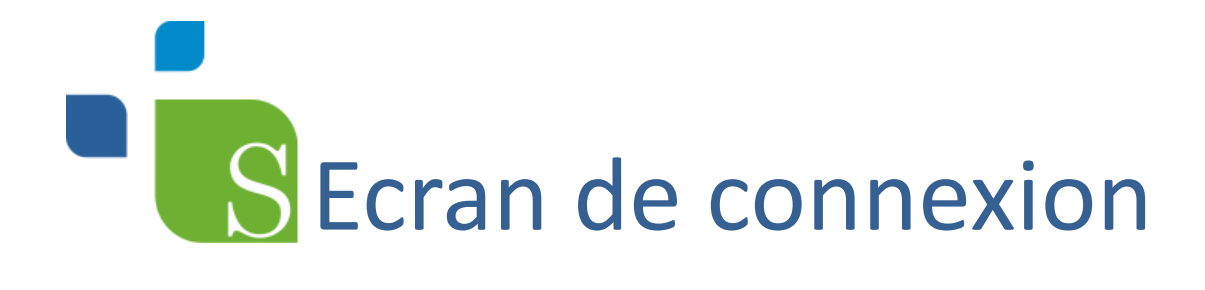

|   | Accès famille                                                                      |  |
|---|------------------------------------------------------------------------------------|--|
| Г | Identifiez-vous pour vous connecter à votre application enfance !      Identifiant |  |
|   | Mot de passe                                                                       |  |
|   | Connexion                                                                          |  |

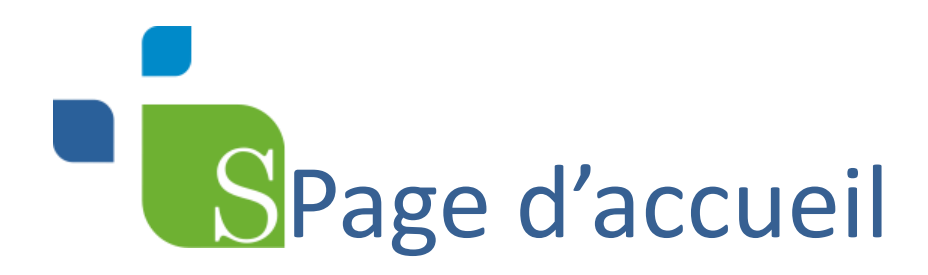

compte

Sur cette page « Accueil » vous trouvez les informations suivantes : Nom, prénom et n° de famille du responsable ainsi que le <u>nombre de message</u> qui vous est adressé par la Mairie.

✤ Les opérations en cours, vous indiquent le solde de votre

Bienvenue PAULINE OLSEN , vous avez 0 Nouveau(x) Message(s Mardi 22 Novembre 2016 Bienvenue sur votre page d'accuei Responsable Opérations en cour Civilité : Madame N° Famille : 591844738885 A la date du Mardi 22 Novembre 2016 Prénom : PAULINE Nom : OLSEN Votre compte présente un solde de -68.20 € - Preleveme anue PAULINE OLSEN, yous avez Informations compt Infos./Docu Factures Impavées Vos factures impayées à la date du Mardi 22 Novembre 2016 Total FACTURES = Informations Enfants Mes Enfants 04/04/2014 OLSEN ANNA OLSEN ARIELLE 05/08/2012

## Schangement du mot de passe

• Nous vous conseillons de commencer par changer votre mot de passe. Pour cela cliquer sur le cadenas situé en haut de la colonne de

gauche.

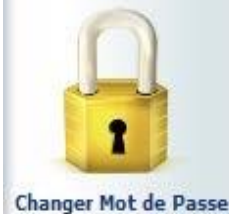

## S Modification d'informations

✤ Dans ▲ Informations famille vous pouvez visualiser les informations que nous avons completees a l'aide de la fiche unique enfant « Restauration Scolaire, TAP garderie/étude et accueil de loisirs » transmise en début d'année scolaire. Vous pouvez rectifier ces informations en cas de changement d'adresse, de téléphone... Pour cela vous devez cliquer sur le 1<sup>er</sup> onglet de l'arborescence

Infos Responsable

| dans | col | lonne | de | gauche |
|------|-----|-------|----|--------|
|------|-----|-------|----|--------|

| Bienvenue PAULINE OLSEN , | vous avez <u>O</u> Nouveau(x) Message(s) |                        |                             |                          |                             | Mardi 22 Novembre 2016 |
|---------------------------|------------------------------------------|------------------------|-----------------------------|--------------------------|-----------------------------|------------------------|
|                           | Accueil                                  | Mon compte Mes enf     | ants Relevé de comp         | te Boite de réce         | ption Liste des dema        | ndes Deconnexion       |
| Infos Responsable         | 🍻 Modification des Inf                   | ormations              |                             |                          |                             |                        |
|                           |                                          |                        | Resp                        | onsable                  |                             |                        |
|                           |                                          |                        | Enregistrer                 | Retour                   |                             |                        |
|                           |                                          | Civilité :             | Madame 🗸                    | Nom :                    | OLSEN                       |                        |
| Informations Conjoint     |                                          | Prénom :               | PAULINE                     | Qualité :                | Mère 🗸                      |                        |
|                           |                                          | Adresse :              | 10 RUE DU MOULIN            | Complément d'adresse 1 : | N° D'APPARTEMENT ou de BOI  |                        |
|                           |                                          | Complément d'adresse 2 | : ENTREE - BATIMENT - IMMEU | Lieu-Dit :               | POSTE RESTANTE - BP - LIEU- |                        |
|                           |                                          | Code Postal :          | 59184                       | Ville :                  | SAINGHIN EN WEPPES          |                        |
|                           |                                          | Téléphone domicile :   |                             | Téléphone Prof. :        |                             |                        |
|                           |                                          | Mobile :               |                             | Email :                  | olsen.pln@gmail.com         |                        |
|                           |                                          | Profession :           |                             | Autorisation courriel :  | Oui 🗸                       |                        |
| Informations Fiscales     |                                          | Autorisation SMS :     | Oui 🗸                       | Employeur :              |                             |                        |
|                           |                                          | Adresse employeur :    |                             | ]                        |                             |                        |
| Desire .                  |                                          |                        |                             |                          |                             | -                      |
|                           |                                          |                        |                             |                          |                             |                        |

# S Modification d'informations

- Modifiez ou renseignez les champs si nécessaire, attention pour que tout changement ou complément d'information sur votre fiche soit pris en compte après acceptation de nos services n'oubliez pas de cliquer sur
- Une fois votre demande enregistrée, une ligne apparait dans « <u>Demandes</u> <u>de modifications en cours</u> », si vous souhaitez annuler cette demande il vous suffit de cliquer sur la <u>corbeille</u> située à côté du nom du responsable.
- Pour regarder si elle a été acceptée ou refusée cliquez sur l'onglet « Liste des demandes ».

# SModification d'informations

• En cliquant sur le nom des enfants, vous arrivez sur une page de calendrier avec dans <u>l'arborescence colonne de gauche</u>, des onglets à compléter ou à modifier concernant l'enfant ( autorisation de sortie, renseignements médicaux...)

|                        | Accueil                          | Mon compte           | Mes enfants                       | Relevé de comp                                       | e Boite                                   | de réception                       | Liste des demandes                                                                | Deconnexion                                                                            |
|------------------------|----------------------------------|----------------------|-----------------------------------|------------------------------------------------------|-------------------------------------------|------------------------------------|-----------------------------------------------------------------------------------|----------------------------------------------------------------------------------------|
| Les Autorisations      |                                  |                      |                                   |                                                      |                                           |                                    |                                                                                   | ?                                                                                      |
|                        |                                  |                      |                                   | Déclarer une                                         | e absence<br>enfant                       |                                    |                                                                                   |                                                                                        |
| Données Complémentaire |                                  |                      | Nom :<br>Date de Naissance :      | OLSEN<br>04/04/2014 - 31 mois<br>ECOLE MARIE CURIE - | Prénom :<br>Lieu de naissance             | ANNA<br>Paris                      |                                                                                   |                                                                                        |
|                        |                                  |                      | Scolarité :<br>Nom du Responsable | CE1 MADAME DOLINSKY<br>: OLSEN PAULINE               | Prélèvement :<br>N° Famille :             | Oui<br>591844738885                |                                                                                   |                                                                                        |
| Données Sanitaires     | -                                |                      |                                   |                                                      |                                           |                                    |                                                                                   |                                                                                        |
| Insertion photo        | 9 Agenda I                       | nscriptions en cours | é Erreur Congé A                  | bsence à vérifier <mark>H</mark> eur<br>Z            | e hors contrat Régu<br>Réservation en cou | lier Fermeture<br>rs de traitement | Absent facturé Demande<br>X Réservation refusée 😪 Ab<br>P Petites vacances G Gran | en attente Absent excusé<br>sence en cours de traitement<br>ndes vacances F Jour férié |
|                        | Cliquer <b>droit</b> sur un cham | p 🖸 ou 🗖 pour d      | emander une réservatior           | ou une absence                                       | 2016                                      | N                                  |                                                                                   |                                                                                        |
| $\sim$                 | Structure                        |                      | Responsable Ma<br>01              | Me Je Ve Sa Di Lu<br>02 03 04 05 06 07               | Ma Me Je Ve Sa<br>08 09 10 11 12          | Di Lu Ma Me<br>13 14 15 16         | Je Ve Sa Di Lu Ma Me<br>17 18 19 20 21 22 23                                      | Je Ve Sa Di Lu Ma Me<br>24 25 26 27 28 29 30                                           |
|                        | ALSH CURIE                       |                      | OLSEN PAULTNE                     | P                                                    | F                                         |                                    |                                                                                   |                                                                                        |

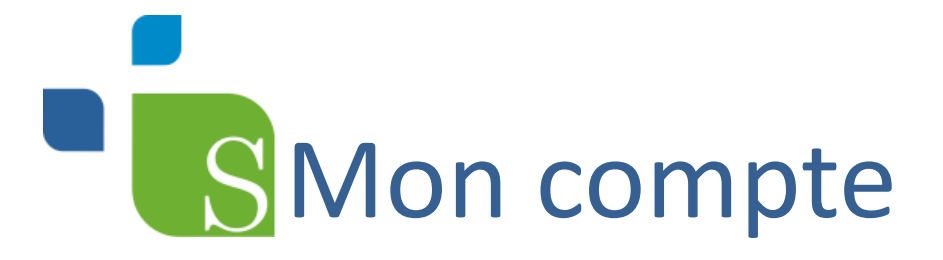

Dans

Informations compte vous pouvez ouvrir et imprimer votre facture pour en visualiser le détail. Pour cela vous devez avoir installé sur votre ordinateur le logiciel gratuit « Adobe Reader ».

Polová dos opáration

|                 |                     | relete des operations                                       |                              |        |        | N'Eachine - 21                                                                                                    |                                                          | Maine de Si | AINGHINEI                    | N WEPPE           |
|-----------------|---------------------|-------------------------------------------------------------|------------------------------|--------|--------|----------------------------------------------------------------------------------------------------|----------------------------------------------------------|-------------|------------------------------|-------------------|
|                 |                     |                                                             |                              |        |        |                                                                                                    |                                                          | 59184 S     | AINGHIN E                    | N WEPPI           |
| N° Opération    | Date                | Description                                                 | Régie                        | Débit  | Crédit |                                                                                                    |                                                          |             |                              |                   |
| Règlement n° 6  | 16/11/2016          | Mode paiement : Espèces                                     | Mairie de SAINGHIN EN WEPPES |        | 184.20 | Catégorie                                                                                                    | Bénéficiaire                                             | Qte         | P.U.                         | Tota              |
| Règlement nº 16 | 16/11/2016          | Mode paiement : Espèces                                     | Mairie de SAINGHIN EN WEPPES |        | 68.20  | Curie Gardene Matin Occasionnel (Régul.<br>Absences Facturées)                                                                                                    | OLSEN SACHA                                              | 1           | 0,00                         | 0,                |
| acture nº 21    | 01/12/2016          | Période du : 01/11/2016 au 30/11/2016                       | Mairie de SAINGHIN EN WEPPES | 184.20 |        | 11<br>Curle Garderle Matin Occasionnel (Régul.<br>Absences Excusées)                                                                                                    | OLSEN SACHA                                              | 2           | -2,60                        | - 5,2             |
|                 | Ancien Solde : 0.00 | ) Solde du Compte pour l'année scolaire : -68.20            | 0                            | 184.20 | 252.40 | 17 29<br>11 11<br>Curie Gardenie Matin Régulier                                                                                                    | OLSEN BACHA                                              | 2           | 2,10                         | 4,2               |
|                 |                     |                                                             |                              |        |        |                                                                                                    |                                                          |             |                              |                   |
|                 | Duia                |                                                             |                              |        |        | 20 20<br>11 11<br>Cutte Garderie Solr Occasionnel<br>20<br>20<br>20<br>20                                                                                                    | OLSEN SACHA                                              | 1           | 2,60                         | 2/                |
|                 | Puis                | cliquer sur le fichi                                        | er, votre                    |        |        | 12 11<br>Curie Gardele Solr Oczasionnel<br>20<br>21<br>21<br>21<br>21<br>21<br>21<br>21<br>21<br>21<br>21                                                                                                    | OLSEN SACHA<br>OLSEN BACHA                               | 1           | 2,60<br>0,00                 | 2,6               |
|                 | Puis<br>fact        | cliquer sur le <b>fichi</b><br>ure se présente de           | er, votre<br>cette           |        |        | 11 11<br>12 12<br>Curle Gardenie Boir Occasionnei<br>12<br>Curle Gardenie Bair Occasionnei (Higgst<br>Curle Ruhrlein)<br>12<br>13<br>14<br>15<br>15<br>15<br>15<br>15<br>15<br>15<br>15<br>15<br>15                    | OLSEN SACHA<br>OLSEN SACHA<br>OLSEN SACHA                | 1           | 2,60<br>0,00<br>0,00         | 2,8<br>0,0<br>0,0 |
|                 | Puis<br>fact<br>man | cliquer sur le <b>fichi</b><br>ure se présente de<br>ière : | er, votre<br>cette           |        |        | 11 11<br>Come Gadeefe Sof Occasionnel<br>Come Gadeefe Sof Occasionnel<br>Come Gadeefe Sof Occasionnel<br>Absence Software<br>Come NuP 1<br>Come NuP 1<br>Come NuP 1<br>Come NuP 1<br>Come Rupa Coccasionnel<br>Val 200 | OLSEN SACHA<br>OLSEN SACHA<br>OLSEN SACHA<br>OLSEN SACHA | 1<br>1<br>5 | 2,60<br>0,00<br>0,00<br>3,00 | 2,0<br>0,0<br>0,1 |

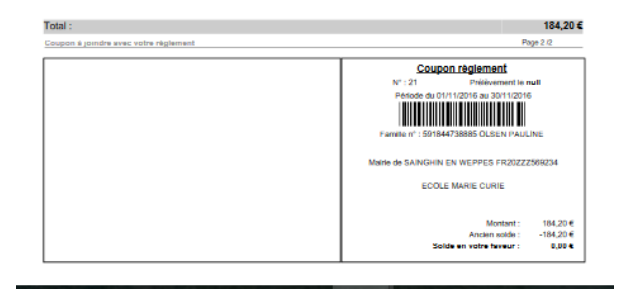

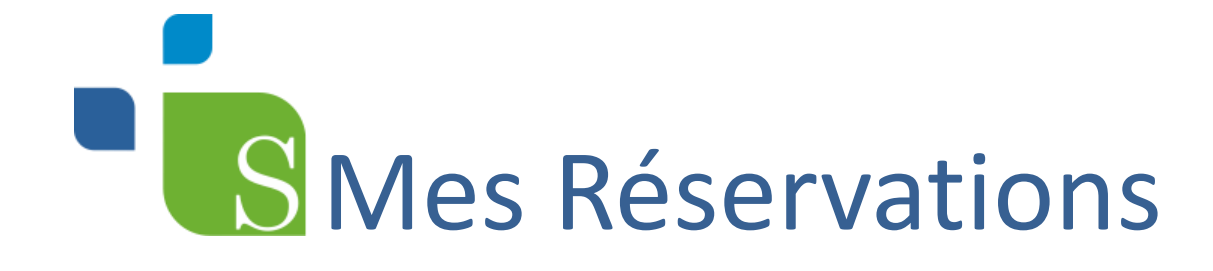

- 3 choix possibles pour réserver :
- <u>Réservation anticipée</u> : 8 jours au plus tard avant la période scolaire entre deux vacances scolaires
- <u>Réservation occasionnelle</u>: 8 jours au plus tard avant le début de la prestation
- <u>Réservation de dernière minute</u> : à partir du 7<sup>ème</sup> jour avant la prestation

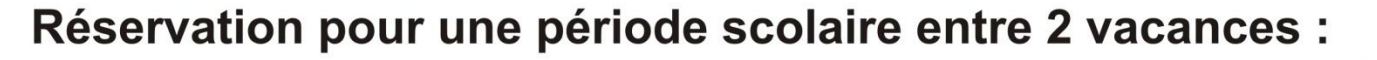

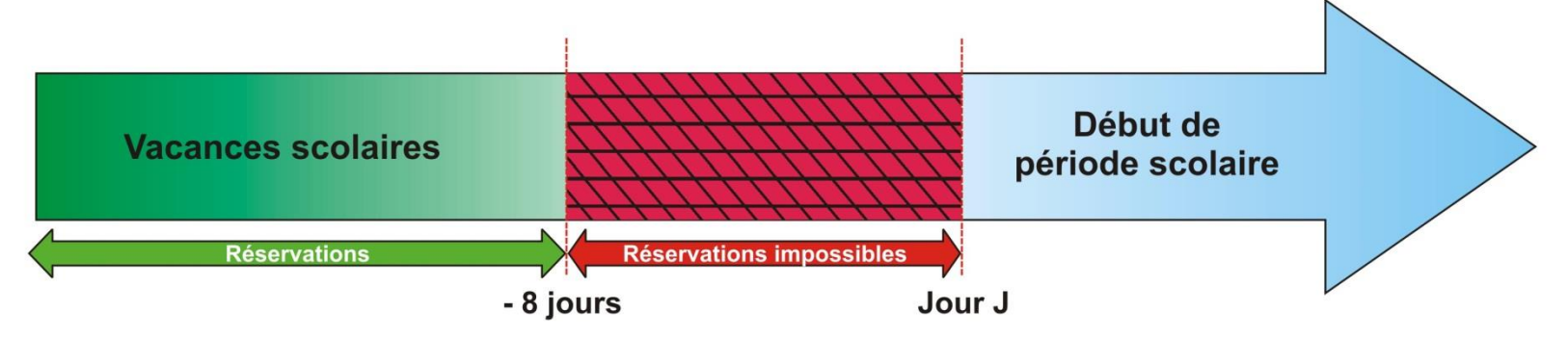

#### Réservation à la séance :

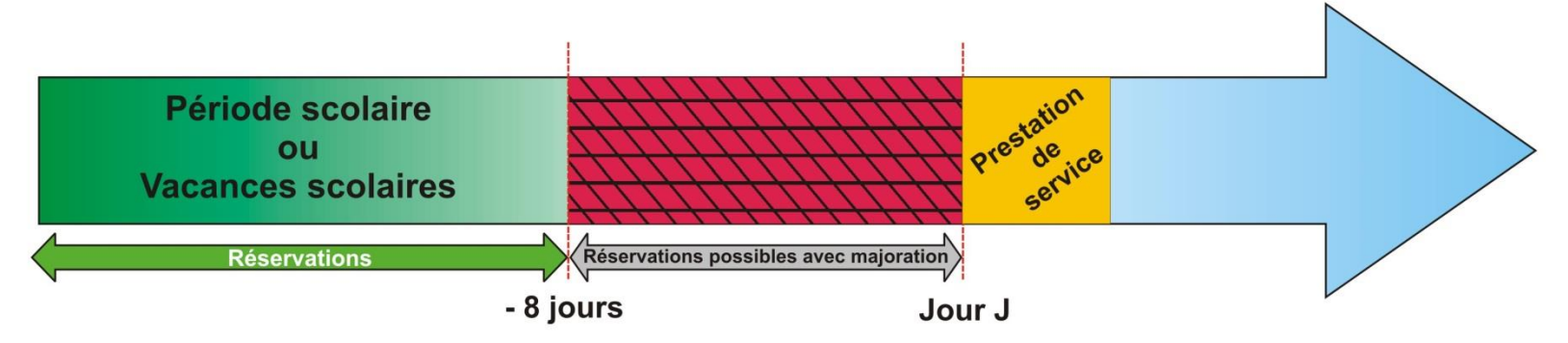

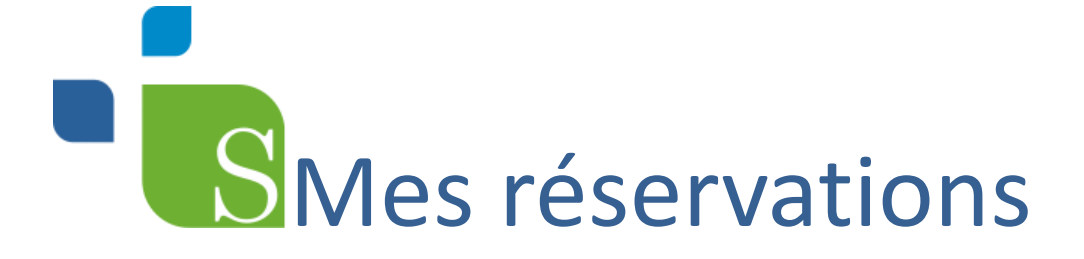

 Dans l'onglet « Mes enfants », cliquer sur le nom de l'enfant, un calendrier apparaît

| Données Complémentaires | 9 Arrenda Inscriptions en co                              | Nom :<br>Date de Naissa<br>Scolarité :<br>Nom du Respo | nsab     | 0<br>E<br>C<br>Ne : 0 | LSEN<br>4/04/2(<br>COLE<br>E1 MA<br>LSEN | 014 -<br>MAR<br>DAM<br>PAUI | 31 m<br>RECU<br>MEDC<br>LINE | iois<br>JRIE<br>DLINS | P<br>Li<br>SKY<br>N | réno<br>ieu d<br>rélèv<br>° Far | m :<br>e nais<br>vemer<br>nille : | san<br>nt :  | A<br>ce:F<br>C<br>5 | NN/<br>aris<br>Oui<br>918 | 44738         | 885         |             |                      |                              |                        |                    |           |                        |                           |                       |                     |                         |                          |                  |
|-------------------------|-----------------------------------------------------------|--------------------------------------------------------|----------|-----------------------|------------------------------------------|-----------------------------|------------------------------|-----------------------|---------------------|---------------------------------|-----------------------------------|--------------|---------------------|---------------------------|---------------|-------------|-------------|----------------------|------------------------------|------------------------|--------------------|-----------|------------------------|---------------------------|-----------------------|---------------------|-------------------------|--------------------------|------------------|
| Insertion photo         | Cliquer <b>droit</b> sur un champ 📓 ou 🕞 pou              | Erreur Congé<br>r demander une réser                   | Ab       | sence<br>on ou        | e à vér<br>une a                         | ifier<br>bsen               | H<br>Ice                     | leure                 | hors<br>Ré          | s con                           | itrat F                           | légu<br>en c | lier                | Fe<br>de ti               | rmet<br>aiten | ure<br>nent | A<br>X<br>F | bsent<br>Rése<br>Pet | t facti<br>rvatio<br>tites v | uré<br>on ref<br>vacan | Der<br>usée<br>ces | mano<br>G | le en<br>Abse<br>irand | atter<br>ince e<br>les va | nte<br>en co<br>acano | Al<br>ours d<br>ces | osent<br>de tra<br>F Jo | excu<br>aiteme<br>our fé | sé<br>ent<br>rié |
|                         |                                                           |                                                        |          |                       |                                          |                             | N                            | lover                 | nbre                | 201                             | .6                                |              |                     |                           |               |             |             |                      |                              |                        |                    |           |                        |                           |                       |                     |                         |                          |                  |
|                         | Structure                                                 | Responsable                                            | Ma<br>01 | Me<br>02              | Je V<br>03 04                            | e Sa<br>4 05                | a Di<br>5 06                 | Lu<br>07              | Ma<br>08            | Me<br>09                        | Je V<br>10 1                      | e S<br>1 1   | a D                 | Lu<br>14                  | Ma<br>15      | Me<br>16    | Je<br>17    | Ve<br>18             | Sa I                         | Di Lu<br>20 21         | Ma<br>22           | Me<br>23  | Je<br>24               | Ve<br>25                  | Sa<br>26              | Di I                | Lu M                    | 1a M                     | 0                |
|                         | ALSH CURIE<br>Mercredi Après-midi Curie Occasionnel       | OLSEN PAULINE                                          | F        | Ρ                     |                                          |                             |                              |                       |                     |                                 |                                   | •            |                     |                           |               |             |             |                      |                              |                        |                    |           |                        |                           |                       |                     |                         |                          |                  |
|                         | ECOLE MARIE CURIE<br>Etude Curie Anticipé                 | GARDE ALTERNEE                                         | F        | Ρ                     |                                          |                             |                              |                       |                     |                                 |                                   | -            |                     |                           |               |             |             |                      |                              |                        |                    |           |                        |                           |                       |                     |                         |                          |                  |
|                         | ECOLE MARIE CURIE<br>Etude Curie Anticipé                 | GARDE ALTERNEE                                         | F        | Ρ                     |                                          |                             |                              |                       |                     |                                 |                                   | -            |                     |                           |               |             |             |                      |                              |                        |                    |           |                        |                           |                       |                     |                         |                          |                  |
|                         | ECOLE MARIE CURIE<br>Etude Curie Dernière minute          | OLSEN PAULINE                                          | F        | Ρ                     |                                          |                             |                              |                       |                     |                                 |                                   | -            |                     |                           |               |             |             |                      |                              |                        |                    |           |                        |                           |                       |                     |                         |                          |                  |
|                         | ECOLE MARIE CURIE<br>Etude Curie Occasionnel              | OLSEN PAULINE                                          | F        | Ρ                     |                                          |                             |                              |                       |                     |                                 |                                   | -            |                     |                           |               |             |             |                      |                              |                        |                    |           |                        |                           |                       |                     |                         |                          |                  |
|                         | ECOLE MARIE CURIE<br>Garderie Matin Curie Anticipé        | OLSEN PAULINE                                          | F        | Ρ                     |                                          |                             |                              |                       |                     |                                 |                                   | -            |                     |                           |               |             |             |                      |                              |                        |                    |           |                        |                           |                       |                     |                         |                          |                  |
|                         | ECOLE MARIE CURIE<br>Garderie Matin Curie Dernière minute | OLSEN PAULINE                                          | F        | Ρ                     |                                          |                             |                              |                       |                     |                                 |                                   | -            |                     |                           |               | ۵           |             |                      |                              |                        |                    |           |                        |                           |                       |                     |                         |                          |                  |
|                         | ECOLE MARIE CURIE<br>Garderie Soir Curie Anticipé         | OLSEN PAULINE                                          | F        | Ρ                     |                                          |                             |                              |                       |                     |                                 |                                   | -            |                     |                           |               |             |             |                      |                              |                        |                    |           |                        |                           |                       |                     |                         |                          |                  |
|                         | ECOLE MARIE CURIE<br>Garderie Soir Curie Dernière Minute  | OLSEN PAULINE                                          | F        | Ρ                     |                                          |                             |                              |                       |                     |                                 |                                   | •            |                     |                           |               |             |             |                      |                              |                        |                    |           |                        |                           |                       |                     |                         |                          |                  |
|                         | ECOLE MARIE CURIE<br>Repas Curie Anticipé                 | OLSEN PAULINE                                          | F        | Р                     |                                          |                             |                              |                       |                     |                                 |                                   | =            |                     |                           |               |             |             |                      |                              |                        |                    |           |                        |                           |                       |                     |                         |                          |                  |
|                         | ECOLE MARIE CURIE                                         | OLSEN PAULINE                                          | F        | Р                     |                                          |                             |                              |                       |                     |                                 |                                   | -            |                     |                           |               |             |             |                      |                              |                        |                    |           |                        |                           |                       |                     |                         |                          |                  |

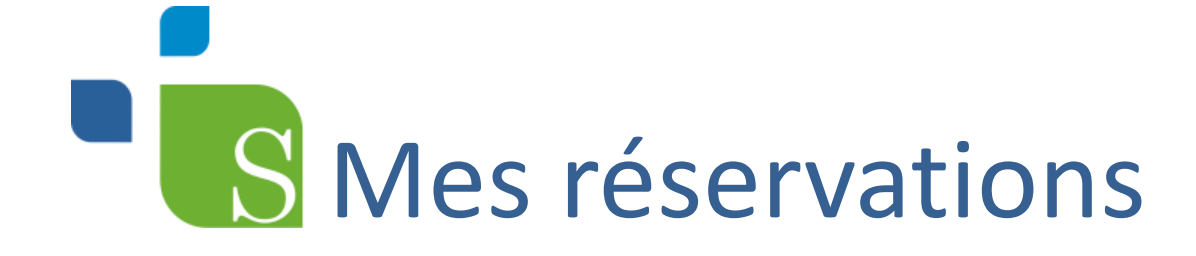

- Vous devez vous placer, sur le jour de l'agenda et la prestation pour lesquels vous souhaitez faire une demande.
- Effectuez un clic avec le bouton droit de votre souris.
- Sélectionnez le choix « Demande de réservation ».
- Un sablier apparait dans la case du jour correspondant.

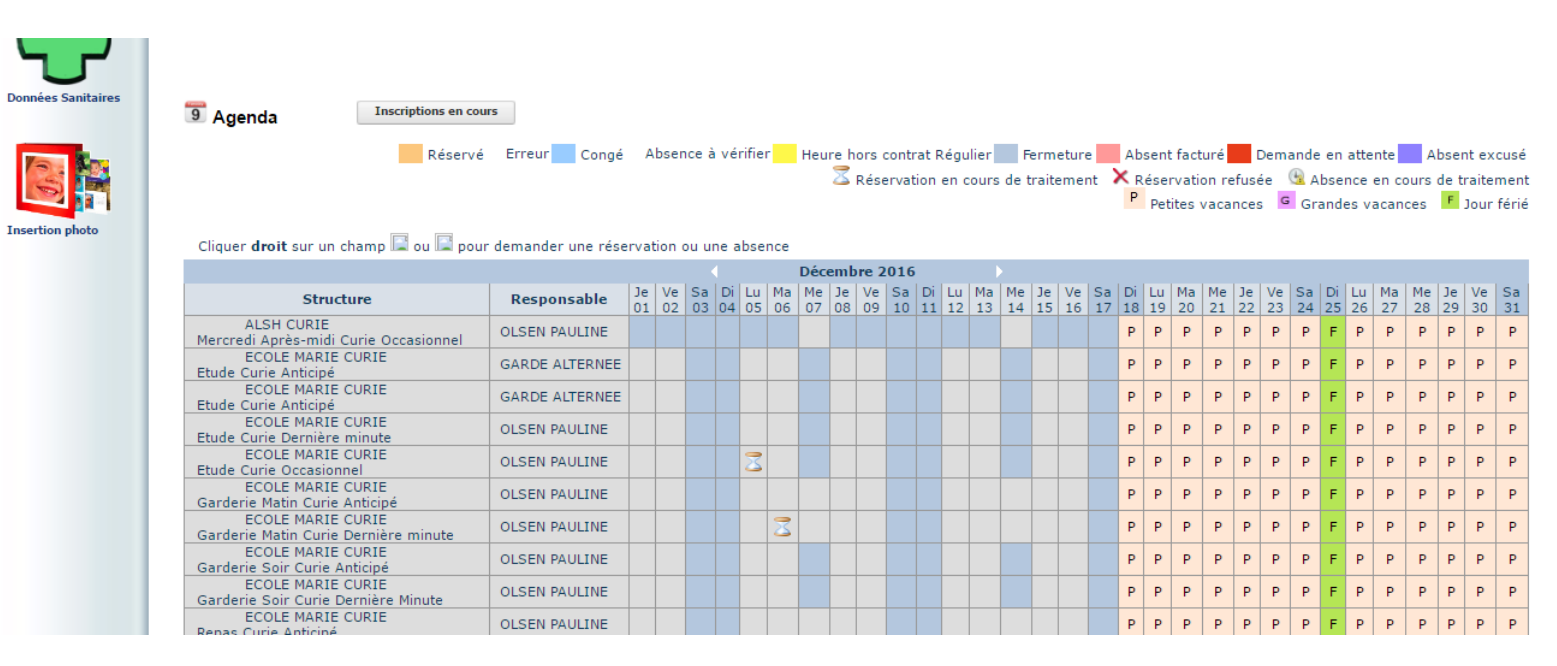

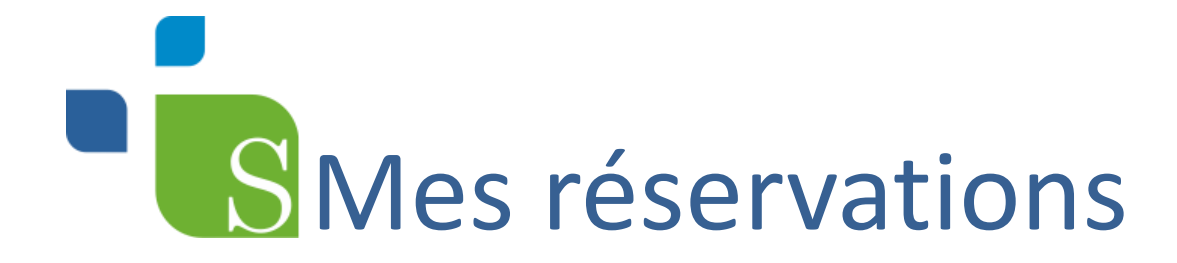

- Si votre demande est validée, deux possibilités de le voir sur votre espace personnel.
- 1) Directement sur votre calendrier avec le symbole «  $\checkmark$  »

| ECOLE MARIE CURIE<br>Garderie Soir Curie Anticipé        | OLSEN PAULINE |   |  |   |   |   |   |  |  |  |  | Ρ | Ρ | Ρ | Р | Ρ | Ρ | Ρ | F | Р | Ρ | Ρ | Ρ | Р | Ρ |
|----------------------------------------------------------|---------------|---|--|---|---|---|---|--|--|--|--|---|---|---|---|---|---|---|---|---|---|---|---|---|---|
| ECOLE MARIE CURIE<br>Garderie Soir Curie Dernière Minute | OLSEN PAULINE |   |  |   |   |   |   |  |  |  |  | Ρ | Ρ | Ρ | Ρ | Ρ | Ρ | Ρ | F | Ρ | Ρ | Ρ | Ρ | Ρ | Ρ |
| ECOLE MARIE CURIE<br>Repas Curie Anticipé                | OLSEN PAULINE |   |  |   |   |   |   |  |  |  |  | Ρ | Ρ | Ρ | Ρ | Ρ | Ρ | Ρ | F | Ρ | Ρ | Ρ | Ρ | Ρ | Ρ |
| ECOLE MARIE CURIE<br>Repas Curie Dernière minute         | OLSEN PAULINE |   |  |   |   |   |   |  |  |  |  | Ρ | Ρ | Ρ | Ρ | Ρ | Ρ | Ρ | F | Ρ | Ρ | Ρ | Ρ | Ρ | Ρ |
| ECOLE MARIE CURIE<br>Repas Curie Occasionnel             | OLSEN PAULINE | ~ |  | ~ | ~ | ~ | 1 |  |  |  |  | Ρ | Ρ | Ρ | Ρ | Ρ | Ρ | Ρ | F | Ρ | Ρ | Ρ | Ρ | Ρ | Ρ |
| ECOLE MARIE CURIE                                        | OLSEN PAULINE |   |  |   |   |   |   |  |  |  |  | P | Ρ | Р | Р | Ρ | Р | Р | F | Р | Р | Ρ | Ρ | Р | Ρ |

• 2) Dans la liste des demandes : demandes acceptées

| Accueil                                          | Hon compte         | Mes enfants               | Relevé de compte               | Boite de réception            | Liste des demandes          | Deconnexion         |
|--------------------------------------------------|--------------------|---------------------------|--------------------------------|-------------------------------|-----------------------------|---------------------|
| Liste des                                        | demandes           |                           |                                |                               |                             |                     |
| Liste des                                        | uemanues           |                           |                                |                               |                             |                     |
|                                                  |                    |                           | Mon compte M                   | <u>es enfants</u>             |                             |                     |
|                                                  |                    |                           | <ul> <li>• •</li> </ul>        |                               |                             |                     |
|                                                  | Inform             | ations responsable   Info | rmations conjoint   Informatio | ons fiscales   Informations C | AF   Informations bancaires |                     |
|                                                  | ées                |                           |                                |                               |                             |                     |
| Demandes refuse                                  |                    |                           |                                |                               |                             | Data and a Basilian |
| Demandes refusé<br>Résponsable                   | Qualité Adresse Té | l.domicile Tél.Prof. I    | Nobile Email Profession        | Employeur Adress              | employeur Date.demande      | Date.retus Mot      |
| Demandes refusé<br>Résponsable                   | Qualité Adresse Té | l.domicile Tél.Prof. I    | Nobile Email Profession        | Employeur Adress              | employeur Date.demande      | Date.reius Mour.r   |
| Demandes refusé<br>Résponsable<br>Demandes accep | Qualité Adresse Té | I.domicile Tél.Prof. I    | Mobile Email Profession        | Employeur Adress              | employeur Date.demande      | Date.reius Mour.re  |

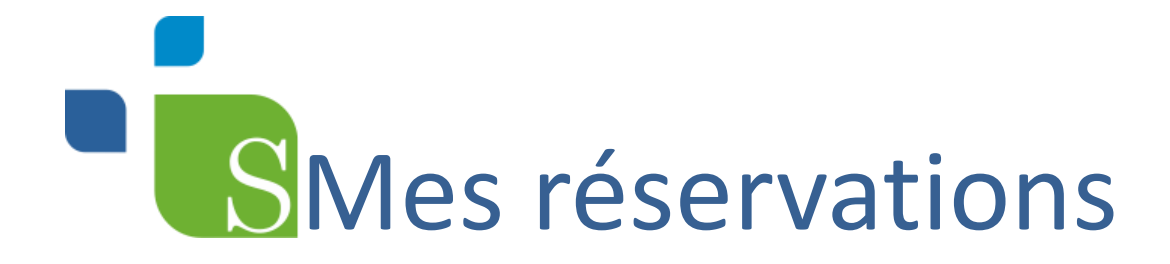

Pour passer au mois suivant il vous suffit de cliquer sur la flèche blanche.

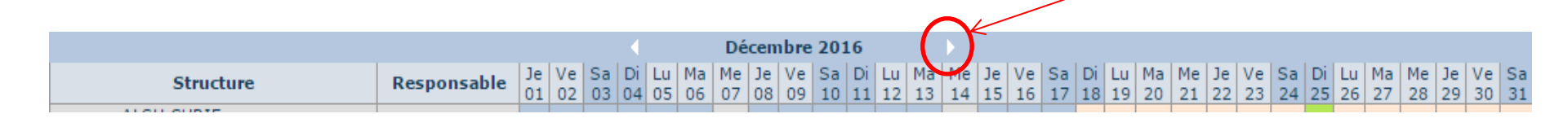

#### Demande d'absence :

- Vous devez vous placer, sur le jour de l'agenda et la prestation pour lesquels vous souhaitez faire une demande.
- Effectuez un clic avec le bouton droit de votre souris.
- Sélectionnez le choix « Déclarer une absence ».

# S Mes réservations

#### Demande d'absence :

### • Le motif de l'absence doit être sélectionné dans la liste de choix suivante :

| Entrer la raison de l'absence     | Fermer ou cliquer sur Echap |
|-----------------------------------|-----------------------------|
| RAISON MEDICALE                   |                             |
| O VOYAGE OU SORTIE SCOLAIRE       |                             |
| ABSENCE DE L'ENSEIGNANT           |                             |
| © GREVE DU PERSONNEL OU DES ENSE  | EIGNANTS                    |
| ACCIDENT DE LA CIRCULATION        |                             |
| PARTICIPATION A UNE SEQUENCE DE S | BOUTIEN                     |
| CAS DE FORCE MAJEURE              |                             |
| © CIRCONSTANCES EXCEPTIONNELLES   |                             |
| ◎ AUTRES                          |                             |
|                                   |                             |

#### Puis confirmez

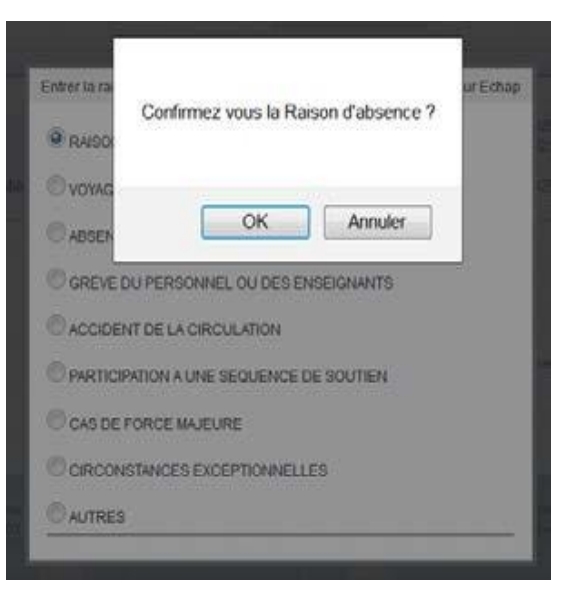

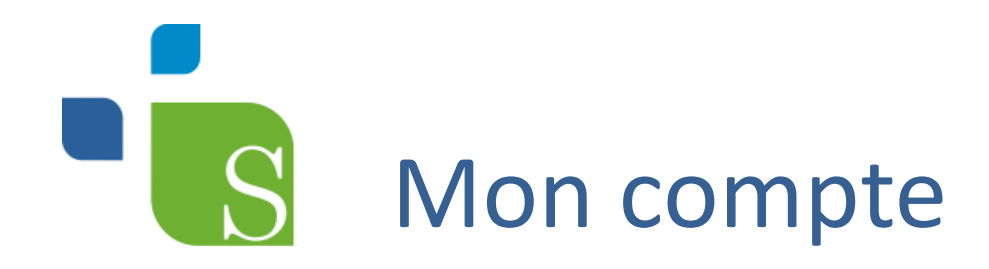

Cet onglet vous permet de visualiser <u>vos relevés d'opérations</u>. L' arborescence onglets dans la colonne de gauche vous permet de voir <u>vos factures et vos règlements</u>.

|                                | IL . VOUR AVER () NOUVERO(1) MERAPON(4) | Pin congte                            | Ma safasti      | Ever de compte                        | Eeite de réception | Liste des domandes             | Dimanche 21 Octobre 2012 |
|--------------------------------|-----------------------------------------|---------------------------------------|-----------------|---------------------------------------|--------------------|--------------------------------|--------------------------|
| Hes factures<br>Mes règlements | 1nformations compt                      | e<br>Année scolai<br>2012-2013 ♥      | re:             | Relevé des opération                  | \$                 |                                |                          |
|                                | ,                                       | Il" Opifration<br>Ancien Solde : 0.00 | Date<br>Solde d | u Compte pour l'année scolaire : 0.00 | Description        | Hégin Telba Crédi<br>0.00 0.00 |                          |

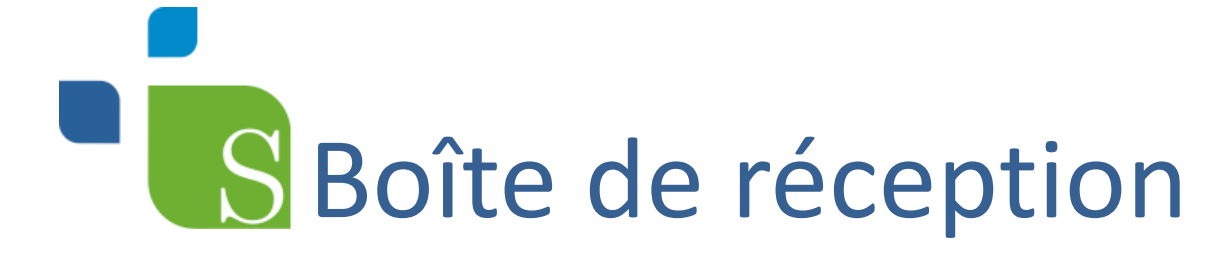

Cet onglet vous permet de voir <u>vos messages et les réponses</u> de nos services. L'arborescence de la colonne de gauche vous permet de nous contacter pour toutes questions concernant le service, de visualiser les messages que vous nous avez envoyés et de pouvoir les supprimer.

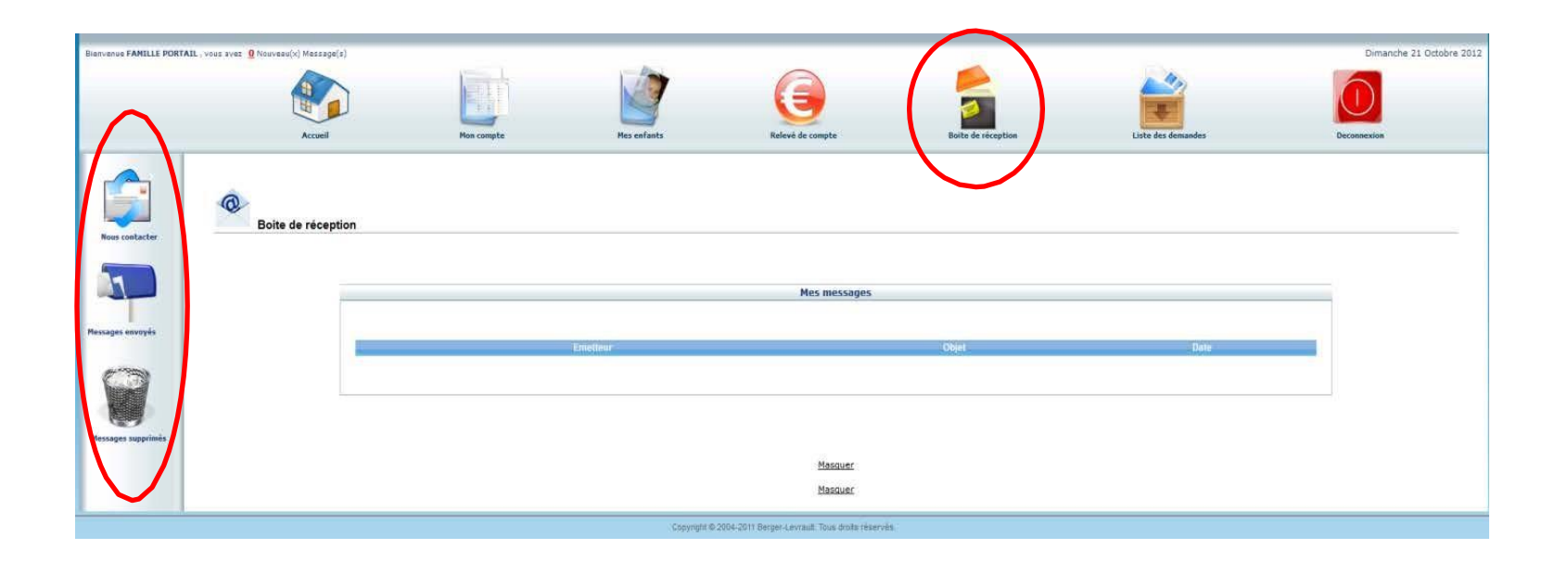

### Avant de quitter votre « Portail Famille » pensez à vous déconnecter.